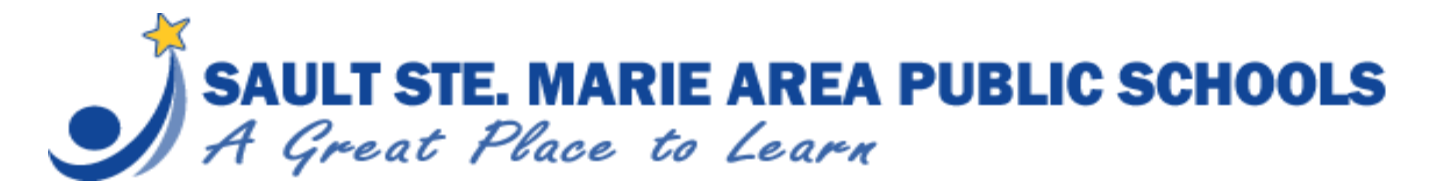

**Back to School Packets** 

(complete on a mobile phone)

1. Download the Q ParentConnection app from your Play Store.

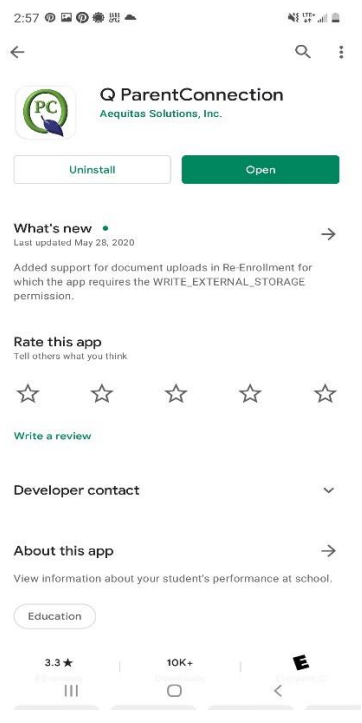

2. Once you have downloaded the app, you will be directed to select our school district (*Sault St. Marie*) by entering our State and County.

|           | Select a school district to access |
|-----------|------------------------------------|
| State: F  | Filter districts by state          |
| County:   | Filter districts by county         |
| District: | Select School District             |
|           | Enter ParentConnection             |
| Previo    | ously Visited Districts            |
|           |                                    |

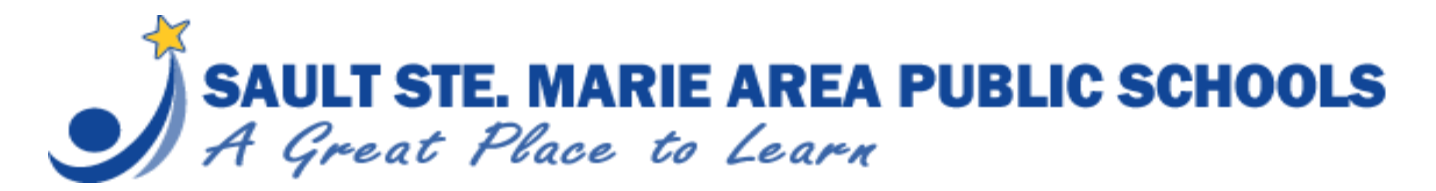

3. Once you have selected Sault St. Marie as your district, you will see a welcome page. Select Log In.

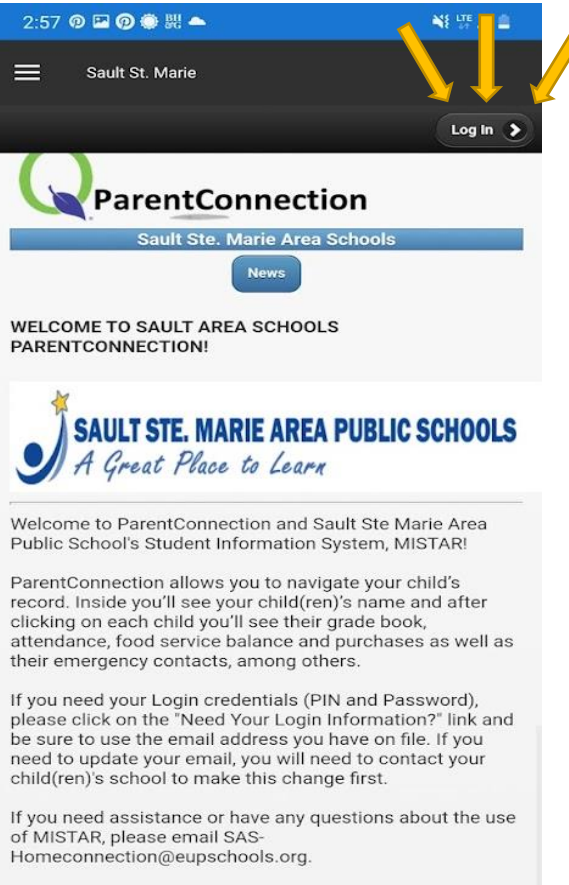

## Summer Back to School Packets

Beginning early August, please complete the online Back to School packet (in the red letters in the upper right of the screen). Back to School packets must be complete to receive your child's schedule and teacher assignment.

## DOWNLOAD OUR MOBILE APP!!

Did you know parents may access student information, report absences and complete back to school packets online via on our mobile app? The ParentConnection Mobile App is available for download on iPhone and Android devices. You can find these mobile apps on the iTunes or Google Play store by searching "Q Parent Connection" (vendor name is Aequitas), or by scanning the appropriate QR Code below:

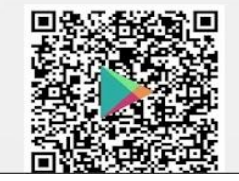

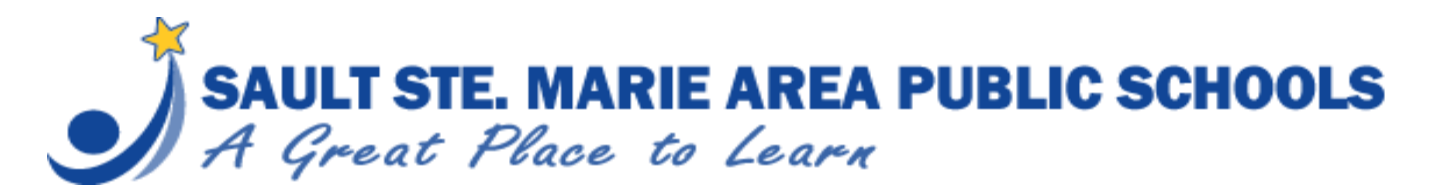

Back to School Packets

(complete on a mobile phone)

4. <u>Enter your pin and password</u> (you should have received an email from <u>DONOTREPLY@saultschools.org</u> with this information. The email was sent on August 4, 2021 and could be in your spam folder. If you did not receive an email, please call 906.632.5686.

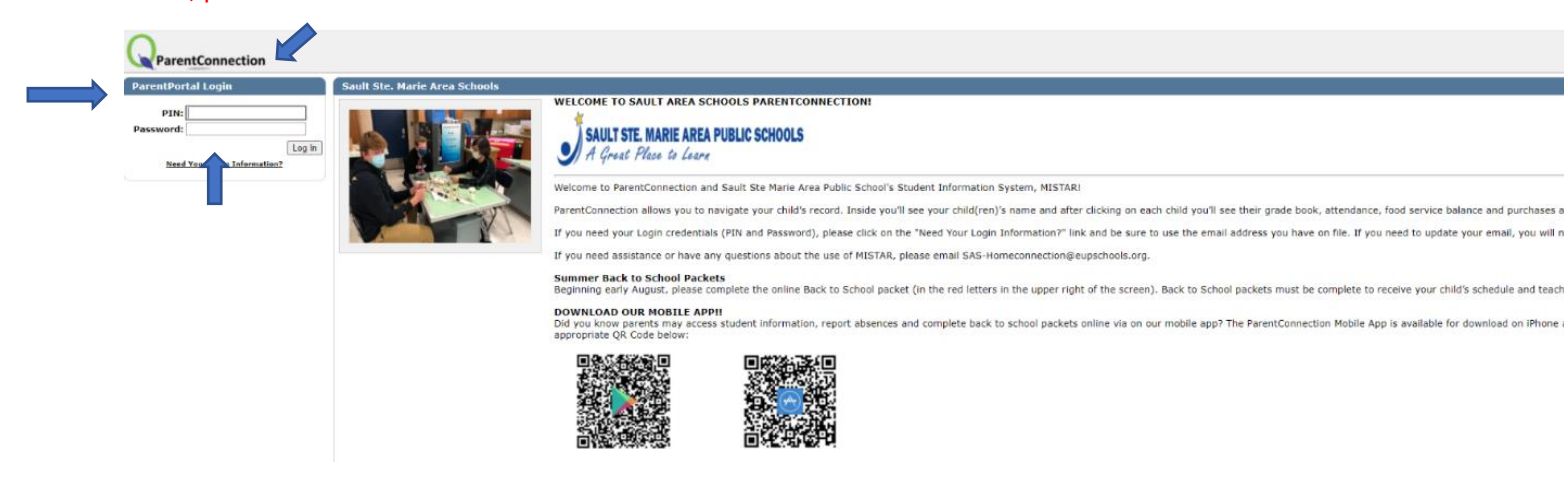

5. You will be able to see your student(s).

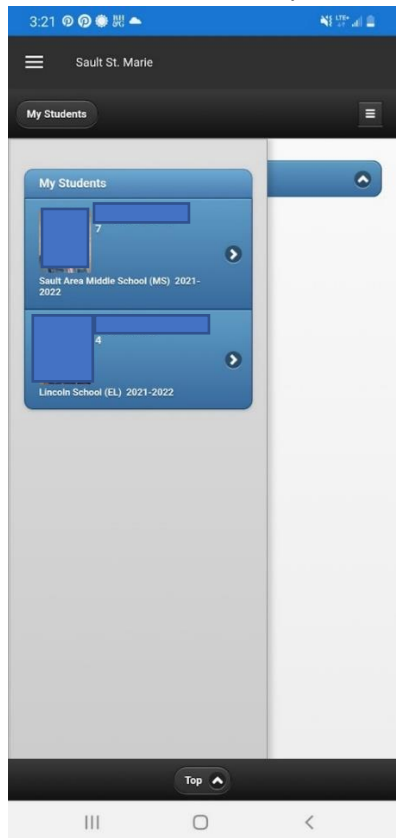

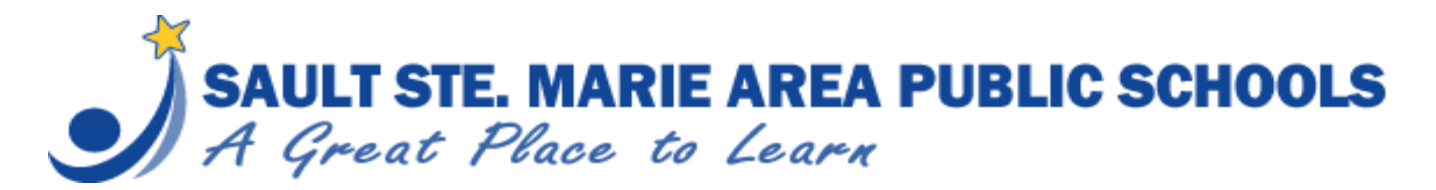

6. In the top right corner, you will see a black box with 3 lines, please select.

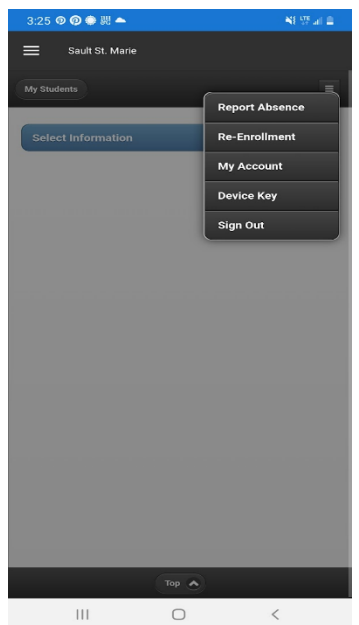

7. Select Re-Enrollment

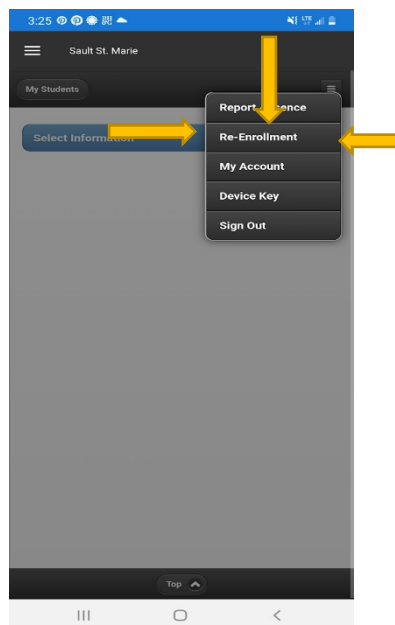

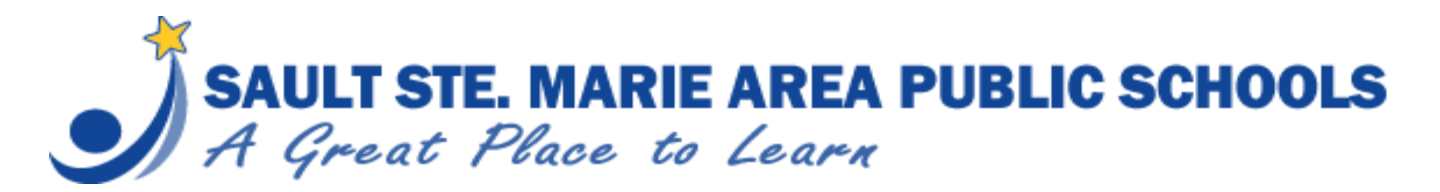

To complete each section, select the "Register Now" button.
If a section says "Back to School Packet Incomplete" in red, you need to complete/review that section.
If a section says "Back to School Packet Complete" in green, you have already completed/reviewed that section and it requires no further attention.

| 3:32 🔊 🖬 🏶 🖗                            | 뤴 📥                                                      | NE TOTAL &   |          |
|-----------------------------------------|----------------------------------------------------------|--------------|----------|
| Sault St. 1                             | Marie                                                    |              |          |
| • Back                                  | Re-Enrollment Review                                     |              |          |
| Contact:                                | Back to School Packet Complete                           | Register Now | <b>—</b> |
| Contact:                                | Back to School Packet Complete                           | Register Now |          |
| Student:<br>2021-2022 G<br>Sault Area M | rade 7<br>iddle School<br>Back to School Packet Complete | Register Now |          |
| Student:<br>2021-2022 G<br>Lincoln Scho | rade 4<br>ol<br>Back to School Packet Complete           | Register Now |          |
|                                         |                                                          |              |          |
|                                         |                                                          |              |          |
|                                         |                                                          |              |          |
|                                         |                                                          |              |          |
|                                         |                                                          |              |          |
|                                         |                                                          |              |          |
|                                         |                                                          |              |          |
|                                         | 0                                                        | <            |          |

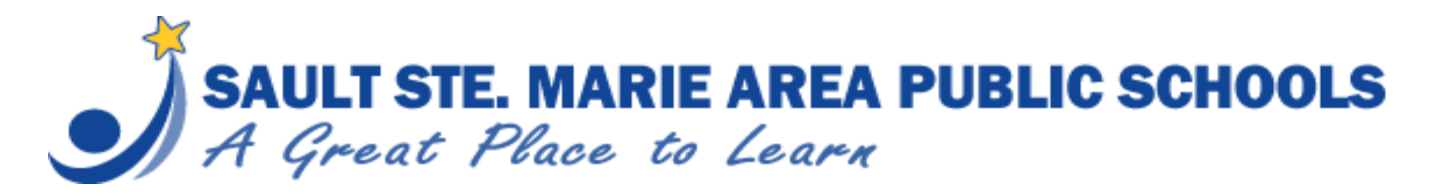

9. When completing a section, you will know you have come to the end when you see a check box and a statement saying, "Click to confim you have reviewed this section, then select the SUBMIT button (top left)".

|                           | <u></u>                                                            | NE 🚓 all 🗎       |
|---------------------------|--------------------------------------------------------------------|------------------|
| 🗮 Sault St. Mar           | ie                                                                 |                  |
| b Back R                  | e-Enrollment Review                                                |                  |
|                           |                                                                    |                  |
|                           | Telephone Numbers                                                  |                  |
| 8 Nbr 1:                  | Ext:                                                               |                  |
| Type:                     | Adult Cell                                                         | 0                |
| Un                        | listed                                                             |                  |
| 8 Nbr 2:                  | Ext:                                                               |                  |
| Type:                     | Work Direct Line                                                   | 0                |
| Un                        | listed                                                             |                  |
|                           | Add Phone                                                          |                  |
|                           |                                                                    |                  |
| Please select your prefer | red language to receive commu                                      | nications below. |
|                           |                                                                    |                  |
| Preferred Language:       |                                                                    |                  |
| Preferred Language:       | Eh                                                                 | 0                |
| Preferred Language:       | E h<br>you have reviewed this section<br>ton (top left)            | C then select    |
| Preferred Language:       | you have reviewed this section<br>ton (top left)                   | C then select    |
| Preferred Language:       | you have reviewed this section<br>ton (top left)                   | Sthen select     |
| Preferred Language:       | you have reviewed this section<br>ton (top left)<br>m Reset Submit |                  |

10. Continue completing/reviewing the sections until **ALL** say "Back to School Packet Complete" in green.

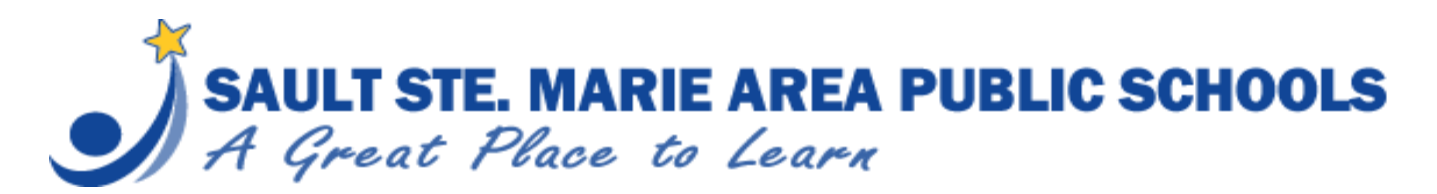

## ??? QUESTIONS ???

E-mail sas-homeconnection@eupschools.org

or

call 906-632-5686